1. 開啟 avast 防毒軟體

點選表頭中[程式維護選單],並點選[病毒隔離區]即可看到被隔離的檔案

| • |          | ast!      | 免費家用 | ]防毒 尚      | 未註冊(             | (遭剩 30 天) 🛛 註冊       | Ð         |                       | _ ×     |  |  |
|---|----------|-----------|------|------------|------------------|----------------------|-----------|-----------------------|---------|--|--|
|   | *        | 安全        | 程式維護 | MARKET     | 分享               | 技術支援                 |           | Φŧ                    | 「戶 設定   |  |  |
| × | 程式維      | 護         |      | 🍾 病        | 毒隔               | 離區                   |           |                       |         |  |  |
|   | 更新       |           |      | Ava:<br>避免 | st! 病毒隔<br>。對系統遭 | 離區用於儲存可疑或感<br>成任何危害。 | 染的檔案。將檔案移 | 家移動至病毒隔離區可以將該檔案與系統隔離以 |         |  |  |
|   |          |           | 4    | 名稱         |                  | 原始位置                 |           | 最近修改時間                |         |  |  |
|   | 掃油日誌     |           | L    | DAD.DLL    |                  | F:\HomeUSB           |           | 2009/2/26上午 07        | 7:37:46 |  |  |
|   | 病毒隔離     | <u>66</u> |      |            |                  |                      |           |                       |         |  |  |
|   | 遼靖協助<br> |           |      |            |                  |                      |           |                       |         |  |  |
|   | 關於 ava   | st!       |      |            |                  |                      |           |                       |         |  |  |
|   |          |           |      |            |                  |                      |           |                       |         |  |  |
|   |          |           |      |            |                  |                      |           |                       |         |  |  |
|   |          |           |      |            |                  |                      |           |                       |         |  |  |
|   |          |           |      |            |                  |                      |           |                       |         |  |  |
|   |          |           |      |            |                  |                      |           |                       |         |  |  |
|   |          |           |      |            |                  |                      |           |                       |         |  |  |
|   |          |           |      |            |                  |                      |           |                       |         |  |  |
|   |          |           |      |            |                  |                      |           |                       |         |  |  |
|   |          |           |      |            |                  |                      |           |                       |         |  |  |
|   |          |           |      |            |                  |                      |           |                       |         |  |  |

## 2. 於[程式維護]中針對隔離的檔案點選[滑鼠右鍵],並選取[還原]

| javast! 免費     | 貴家用防毒 <sub>尚未</sub> | (還剩 30 天) 🛛 註冊                  |                       | _ ×   |
|----------------|---------------------|---------------------------------|-----------------------|-------|
| ★ 安全 程式        | 式維護 MARKET          | 分享 技術支援                         | 帳戶                    | ● 設定  |
| 🔀 程式維護         | <b>※</b> 病          | 毒隔離區                            |                       |       |
| 更新             | ✓ → avast<br>避免對    | !病毒隔離過用於儲存可疑或鳳染的檔案<br>持統造成任何危害。 | >將檔案移動至病毒開離區可以將該檔案與第  | 統師開催以 |
|                | 名稱                  | 原始位置                            | 最近修改時間                |       |
| 市田口記           | LOAD.DLL            | F:\HomeUSB                      | 2009/2/26 上午 07:3     | 7:46  |
| 动器中的<br>法动器性实际 |                     |                                 | 刪除                    |       |
| 關於 avast!      |                     |                                 | <mark>還原</mark><br>敢出 |       |
|                |                     |                                 | 掃描                    |       |
|                |                     |                                 | 傳送至病毒實驗室              |       |
|                |                     |                                 | 屬性                    |       |
|                |                     |                                 | 新增                    |       |
|                |                     |                                 | 重新整理全部檔案              |       |
|                |                     |                                 |                       |       |
|                |                     |                                 |                       |       |
|                |                     |                                 |                       |       |
|                |                     |                                 |                       |       |
|                |                     | 1111                            |                       |       |

## 3. 點選右上方[設定]

| ß      |    | ast! | 免費家用 | 防毒尚        | 未註冊 (                                                     | 還剩 30 天) | 〔註冊〕 |    | -  | × |
|--------|----|------|------|------------|-----------------------------------------------------------|----------|------|----|----|---|
|        | *  | 安全   | 程式維護 | MARKET     | 分享                                                        | 技術支援     |      | 帳戶 | 設定 | 2 |
| 🔀 程式維護 |    | 護    | •    | 🆌 病        | 毒隔                                                        | 離區       |      | /  | 7  |   |
|        | 更新 |      | ć    | Avas<br>避免 | avast! 病毒隔離區用於儲存可疑或感染的檔案。將檔案移動至病毒隔離區可以將該檔<br>避免對系統造成任何危害。 |          |      |    |    | X |

4. 選擇左側工作列中[全局排除],檔案路徑中輸入 HomeUSB 安裝路徑, 並點選下方的[新增] 即可

| 、<br>える<br>える<br>での<br>との<br>また<br>。<br>設定 | ×                       |
|--------------------------------------------|-------------------------|
| 基本                                         | 人已批购                    |
| 更新                                         | 王可挤防                    |
| 雲端服務                                       | 輸入排除在掃描和所有防護之外的路徑和 URL。 |
| 彈出式視窗                                      |                         |
| 病毒隔離區                                      |                         |
| 病毒警報                                       | F\HomeUSB\* 瀏覽          |
| 全局排除                                       | (輸入檔案路徑) 剛除 瀏覽          |
| 密碼                                         |                         |
| 瀏覽器整合                                      |                         |
| WebRep 和反網路釣魚                              |                         |
| SiteCorrect                                |                         |
| 安靜/遊戲模式                                    |                         |
| 狀態列                                        |                         |
| 語言                                         |                         |
| 音效                                         |                         |
| 帳戶                                         |                         |
| 社群                                         |                         |
| 程式維護                                       |                         |
| 軟體更新程式                                     |                         |
| <b>吴廷策性打非角军</b>                            | 新增<br>確定 取消 ?           |

5. 重新進入 世家產品即可